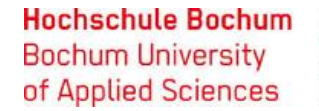

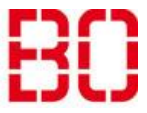

| Exchange unter Thunderbird Linux einrichten |                         |            |
|---------------------------------------------|-------------------------|------------|
| Anleitung                                   | Erstellt:<br>08.08.2018 | Änd. Stand |

Diese Anleitung wurde mit Linux mint 18.3 Sylvia erstellt. Benutzen Sie eine andere Distribution, kommt es vor, dass Fenster etwas anders aufgebaut sind.

## Schritt 1:

Öffnen Sie Ihren Thunderbird Client. Falls Thunderbird auf Ihrer Distribution nicht bereits installiert ist, installieren Sie es. Wenn Sie Hilfe beim Installieren von Thunderbird benötigen klicken Sie <u>hier</u>, dann werden Sie auf die Hilfe von Thunderbird weitergeleitet.

| Ψ                                                                          | Lokale Ordner - Mozilla Thunderbird              |                          | - + | × |
|----------------------------------------------------------------------------|--------------------------------------------------|--------------------------|-----|---|
| 🖉 Lokale Ordner                                                            |                                                  |                          |     |   |
| 🗄 Abrufen 👻 🕑 Verfassen                                                    | Chat Adressbuch   Schlagwörter T Schnellfilter   | Suchen <strg+k></strg+k> | ٩   | ≡ |
| <ul> <li>Lokale Ordner</li> <li>Papierkorb</li> <li>Postausgang</li> </ul> | Thunderbird E-Mail - Lokale Ordner               |                          |     |   |
|                                                                            | Konten                                           |                          |     |   |
|                                                                            | 🔅 Konten-Einstellungen bearbeiten                |                          |     |   |
|                                                                            | S Neues Konto erstellen:                         |                          |     |   |
|                                                                            | 🖂 E-Mail 🖓 Chat 🖓 Newsgruppen 🔊 Feeds 🖂 Movemail |                          |     |   |
|                                                                            | 5 11                                             |                          |     |   |
|                                                                            |                                                  |                          |     |   |
|                                                                            | Erweiterte Funktionen                            |                          |     |   |
|                                                                            | Q Nachrichten suchen                             |                          |     |   |
|                                                                            | i Filter erstellen                               |                          |     |   |
|                                                                            |                                                  |                          |     |   |
|                                                                            |                                                  | D-                       |     |   |
|                                                                            |                                                  | 20                       |     |   |
|                                                                            |                                                  |                          |     |   |
|                                                                            |                                                  |                          |     |   |
|                                                                            |                                                  |                          |     |   |
| 💼 Fertig                                                                   |                                                  |                          |     |   |

### Schritt 2:

Wenn Sie Thunderbird geöffnet haben, klicken Sie oben rechts auf die drei Balken und in dem Menü, welches sie anschließend öffnet, auf Add-ons.

#### Hochschule Bochum Bochum University of Applied Sciences

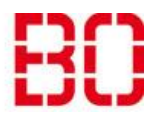

| Exchange unter Thunderbird Linux einrichten |                         |            |
|---------------------------------------------|-------------------------|------------|
| Anleitung                                   | Erstellt:<br>08.08.2018 | Änd. Stand |

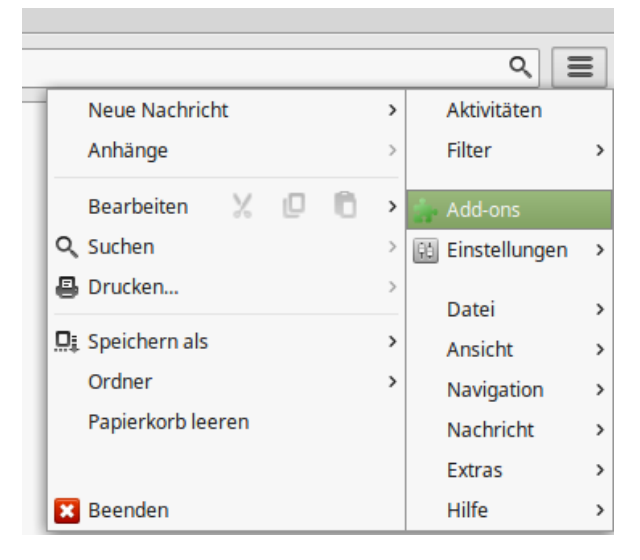

## Schritt 3:

Suchen Sie nach Exchange. Geben Sie dafür "Exchange" in dem Feld oben rechts ein. Klicken Sie bei den Add-ons "ExQuilla for Microsoft Exchange". falls Sie die Kalenderfunktion ebenfalls nutzen möchten, installieren Sie noch "tbSync" und "lightning".

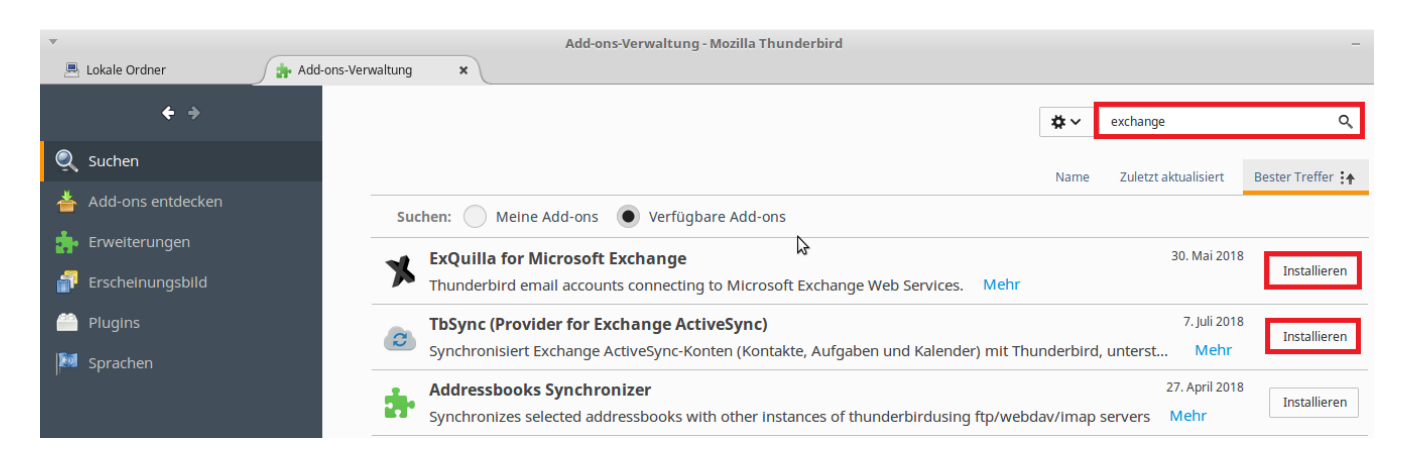

## Schritt 4:

Nachdem Sie die Add-ons installiert und das Programm neu gestartet haben, klicken Sie erneut auf die drei Balken oben rechts und gehen Sie dort auf Einstellungen > Konten-Einstellungen.

#### Hochschule Bochum Bochum University of Applied Sciences

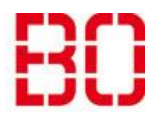

| Exchange unter Thunderbird Linux einrichten |                         |            |
|---------------------------------------------|-------------------------|------------|
| Anleitung                                   | Erstellt:<br>08.08.2018 | Änd. Stand |

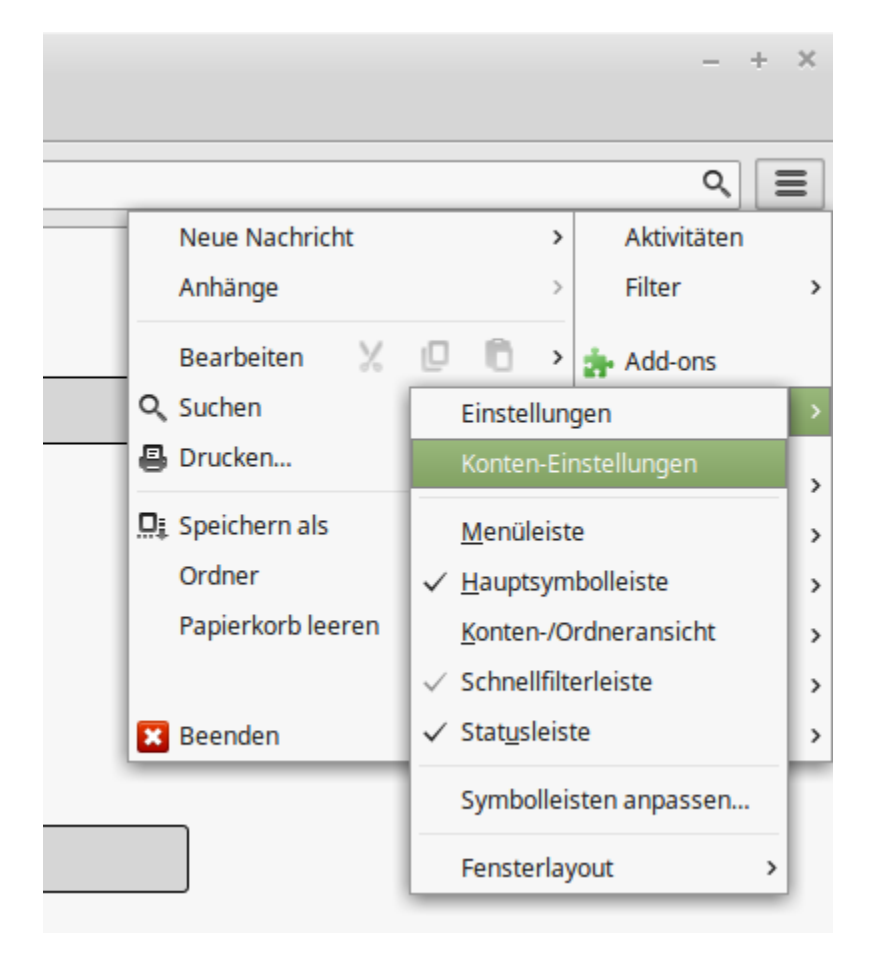

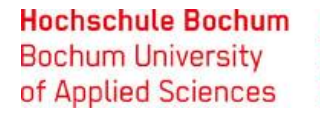

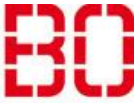

| Exchange unter Thunderbird Linux einrichten |                         |            |
|---------------------------------------------|-------------------------|------------|
| Anleitung                                   | Erstellt:<br>08.08.2018 | Änd. Stand |

#### Schritt 5:

In dem Fenster, dass sich anschließend öffnet, gehen Sie unten links auf Konten-Aktionen > Microsoft Exchange Konto hinzufügen.

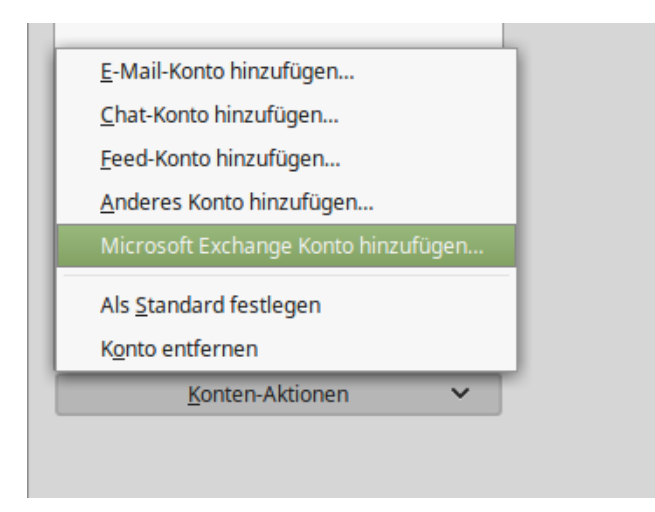

## Schritt 6:

Dort geben Sie unter E-Mail-Adresse Ihre E-Mail-Adresse ein und unter Passwort Ihr Passwort, wählen Sie Einloggen mit Email Adresse und klicken Sie auf Weiter.

| -                                         | Microsoft Exchange Konto hinzufügen                                                                                    | × |  |
|-------------------------------------------|----------------------------------------------------------------------------------------------------|---|--|
| Identität                                 |                                                                                                    |   |  |
| <u>E</u> -Mail-Adresse:                   | max.mustermann@hs-bochum.de                                                                                            |   |  |
| <u>P</u> asswort:                         | •••••                                                                                                    |   |  |
|                                           | <u>P</u> asswort speichern                                                                                             |   |  |
| Anmeldedaten für I<br>ihre EMailadresse b | hr Microsoft Exchange Konto. (Die meisten Benutzer können einfach<br>senutzen, und brauchen diese Einstellungen nicht) |   |  |
| O Einloggen mit E                         | mail Adresse (empfohlen)                                                                                               |   |  |
| 🔘 Einloggen mit <u>B</u>                  | enutzername und Domäne                                                                                                 |   |  |
| <u>B</u> enutzernam                       | e: max.mustermann                                                                                                    |   |  |
| <u>D</u> omäne                            | hs-bochum                                                                                                    |   |  |
|                                           |                                                                                                    |   |  |
|                                           |                                                                                                    |   |  |
|                                           |                                                                                                    |   |  |
|                                           | Abbrechen <u>W</u> eiter                                                                                               | r |  |

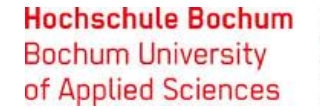

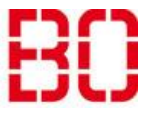

| Exchange unter Thunderbird Linux einrichten |                         |            |
|---------------------------------------------|-------------------------|------------|
| Anleitung                                   | Erstellt:<br>08.08.2018 | Änd. Stand |

### Schritt 7:

In dem nächsten Fenster klicken Sie auf den Knopf "automatisch ermitteln" und es sollten sich anschließend alle Felder automatisch füllen. Sollte dies nicht der Fall sein, geben Sie manuell die Daten ein und klicken Sie anschließend auf weiter.

|                                | igegeben werden                                  |                                                         |
|--------------------------------|--------------------------------------------------|---------------------------------------------------------|
| O Automatis                    | ch automatisch g                                 | rmitteln                                                |
| Erfolg                         |                                                  |                                                         |
| O Manuell                      | EWS Adresse teste                                | en /exchange .asmx                                      |
| Microsoft Excl                 | hange EWS Adresse:                               | https://mail.hs-bochum.de/ews/exchange.asm              |
| Geben Sie der<br>erscheinen so | n Namen an, der im Fe<br>Ill (zum Beispiel "Hern | eld "Von" Ihrer gesendeten Nachrichten<br>nann Maier"). |
| Ihr <u>N</u> ame:              | Mustermann                                       | n, Max                                                  |
| URL test e                     | erfolgreich                                      |                                                         |
|                                |                                                  | en                                                      |

# Schritt 8:

Jetzt ist die Einrichtung Ihres E-Mail-Postfaches abgeschlossen und Sie können mit dem Konto sowohl E-Mails verschicken als auch empfangen. In dem Kontaktbuch finden Sie außerdem alle Kontakte, die auf dem Exchange-Server gespeichert sind. Wenn Sie nur die E-Mail-Funktion des Exchange benötigen, können Sie hier aufhören. Ansonsten fahren Sie mit Schritt 9 fort.

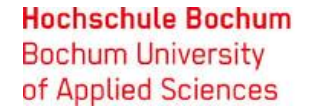

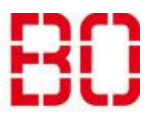

| Exchange unter Thunderbird Linux einrichten |                         |            |
|---------------------------------------------|-------------------------|------------|
| Anleitung                                   | Erstellt:<br>08.08.2018 | Änd. Stand |

### Schritt 9:

Wenn Sie in Schritt 3 das Add-on tbSync installiert haben, erscheint unten rechts TbSync: Leerlauf. Klicken Sie dort drauf und es erscheint ein Fenster, in dem Sie sich anmelden können. Geben Sie dort als erstes einen Namen für Ihr Konto ein. Diesen können Sie beliebig wählen (in diesem Beispiel Vorname Nachname) anschließend ein Feld Benutzername und Passwort. Bei Benutzername tragen Sie Ihre E-Mail-Adresse ein (Vorname.Nachname@hs-bochum.de) und bei Passwort geben Sie das dazugehörige Passwort ein. Bei Serverkonfiguration wählen Sie "Automatische Konfiguration" via ActiveSync Autodiscover aus und klicken auf Einstellungen suchen und Konto hinzufügen.

TbSync: Leerlauf

| ▼ Exchar                                                                                                    | nge ActiveSync Konto hinzufügen 🛛 🗙                        |  |  |  |
|----------------------------------------------------------------------------------------------------|------------------------------------------------------------|--|--|--|
| Bitte wählen Sie einen Namen für das neue TbSync Konto, tragen den Benutzername für das<br>ActiveSync Konto welches Sie hinzufügen möchten (üblicher Weise eine E-Mail Adresse) ein und<br>wählen Sie die passende Option für die Server Konfiguration aus. |                                                            |  |  |  |
| Kontoname:                                                                                                    | Max Mustermann                                             |  |  |  |
| Benutzername (E-Mail Adresse):                                                                                                    | max.mustermann@hs-bochum.de                                |  |  |  |
| Passwort:                                                                                                    | ••••••                                                     |  |  |  |
| Server Konfiguration:                                                                                                    | Automatische Konfiguration via ActiveSync Autodiscover 🛛 🗸 |  |  |  |
|                                                                                                    |                                                            |  |  |  |
| Einstellungen suchen und Kont                                                                                                    | o hinzufügen Abbrechen                                     |  |  |  |

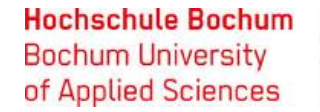

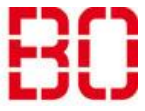

| Exchange unter Thunderbird Linux einrichten |                         |            |
|---------------------------------------------|-------------------------|------------|
| Anleitung                                   | Erstellt:<br>08.08.2018 | Änd. Stand |

## Schritt 10:

Es öffnet sich ein weiteres Fenster. Die Daten Kontoname und Benutzername sollten automatisch ausgefüllt werden und in dem Feld Server-Adresse sollte mail.hs-bochum.de stehen. Wenn dies der Fall ist, klicken Sie auf Konto aktivieren und mit dem Server verbinden.

| ▼                  |           | TbSync Kontover             | rwaltung                                                         | - + ×                                           |  |
|--------------------|-----------|-----------------------------|------------------------------------------------------------------|-------------------------------------------------|--|
| Kontoeinstellungen | P<br>Cape | Category Manager Unte       | <b>k</b> (2)<br>erstützer Hilfe                                  |                                                 |  |
| Konten             | Status    | Kontoname                   | Max Mustermann                                                   |                                                 |  |
| Max Mustern        | iann 🖉    | Benutzername                | max.mustermann@hs-bochum.de                                      | Autodiscover)                                   |  |
|                    |           |                             | Server Adresse                                                   | ActiveSync version                              |  |
|                    |           |                             | mail.hs-bochum.de                                                | bestmög 🗸                                       |  |
|                    |           |                             | Allgemeine Optionen                                              | Ω                                               |  |
|                    |           |                             | 🗵 Sichere Verbindungen verwende                                  | en (via https://)                               |  |
|                    |           |                             | Lokale Änderungen verwerfen (one-way sync)                       |                                                 |  |
|                    |           |                             | Provisionierung erzwingen (wird von Kerio benötigt)              |                                                 |  |
|                    |           |                             | Nach Herstellen der Verbindung<br>alle ehemals abonierten Ordner | g alle Standard-Ordner bzv<br>r synchronisieren |  |
|                    |           |                             | Kontakt Optionen                                                 |                                                 |  |
|                    |           |                             | 🗌 Überschreibe Anzeigename mit                                   | : 'Vorname' + 'Nachname'                        |  |
|                    |           |                             | Zeilenumbruch V Separator                                        | für mehrzeilige Adressfel                       |  |
|                    |           | Geräte-ID                   | mztba11047255e158ab78a0c2699e                                    | 9aa                                             |  |
|                    |           | Sync Status                 | Konto ist deaktiviert, Synchronisa                               | tion ist ausgeschaltet.                         |  |
|                    |           | Sync Intervall (in Minuten) | 5                                                                |                                                 |  |
| Konto Aktior       | ien 🗸     |                             | Konto aktivieren & mit den                                       | n Server verbinden                              |  |
|                    |           |                             |                                                                  | 2                                               |  |

# Schritt 11:

Wenn alles funktioniert hat, haben Sie nun oben rechts in der Ecke ein Symbol, um den Kalender zu öffnen und es werden Ihnen dort alle Kalender angezeigt. Wenn Sie nur Ihren Exchange-Kalender sehen möchten, nehmen Sie die Haken bei allen anderen Kalendern weg. Möchten Sie ein neues Event erstellen, wählen Sie auf der rechten Seite den Kalender aus, in dem das Event gespeichert werden soll und klicken anschließend oben links auf Termin. Dort tragen Sie die gewünschten Daten (Dauer, Name ...) ein und klicken auf speichern und schließen. Der Termin wird nun entweder nach Ablauf des Sync Intervalls oder nach einem manuellen Sync auf dem Server gespeichert.